# Gmail 2段階認証 iPhone Google アプリ

## 2022/9/30

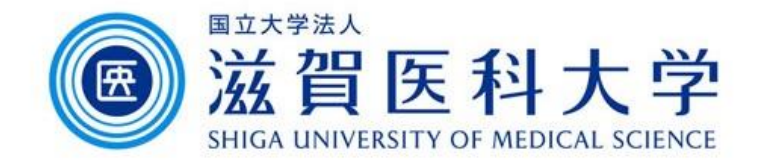

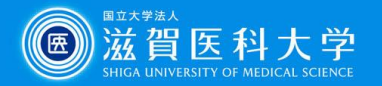

全体の流れ

- 1. iPhoneにGoogleアプリを導入して大学のGoogleアカウントを登録します。
- 2. iPhoneからGoogle アカウントの2段階認証の設定をします。
  - Googleからのメッセージを受け取るデバイスとしてiPhone端末を登録します。
  - SMSを受信できるスマートフォン/携帯または固定電話の電話番号を設定し、受信した確認コードを入力します。
  - 内容を確認し2段階認証を有効にします。
- 3. Gmailへログインする際にIDとパスワードを入力すると、登録したiPhone端 末に確認のメッセージが表示されますのでログインを許可します。

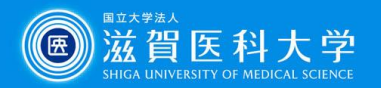

1. Google アプリの導入とGoogleアカウントの登録

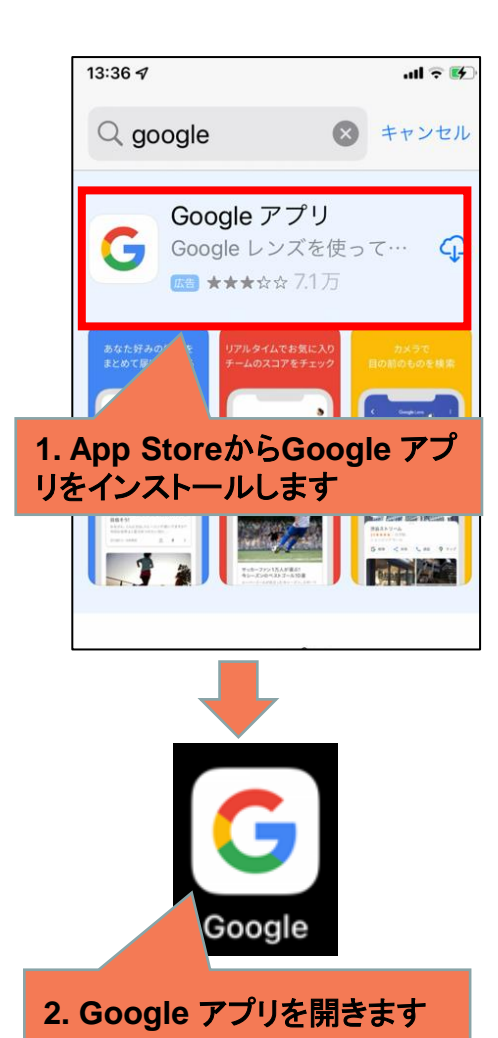

13:43 4 .ul 🕆 🚺 0 Good 3. アカウントをタップします 「近日公開の映画」を検索 J Q キャンセル ● oogle.com ああ ぐ Google ログイン 4. Google アカウントを入力し「次 へ」をタップします メールアドレスまたは電影 @g.shiga-med.ac.jp メールアドレスを忘れた場合 アカウントを作成

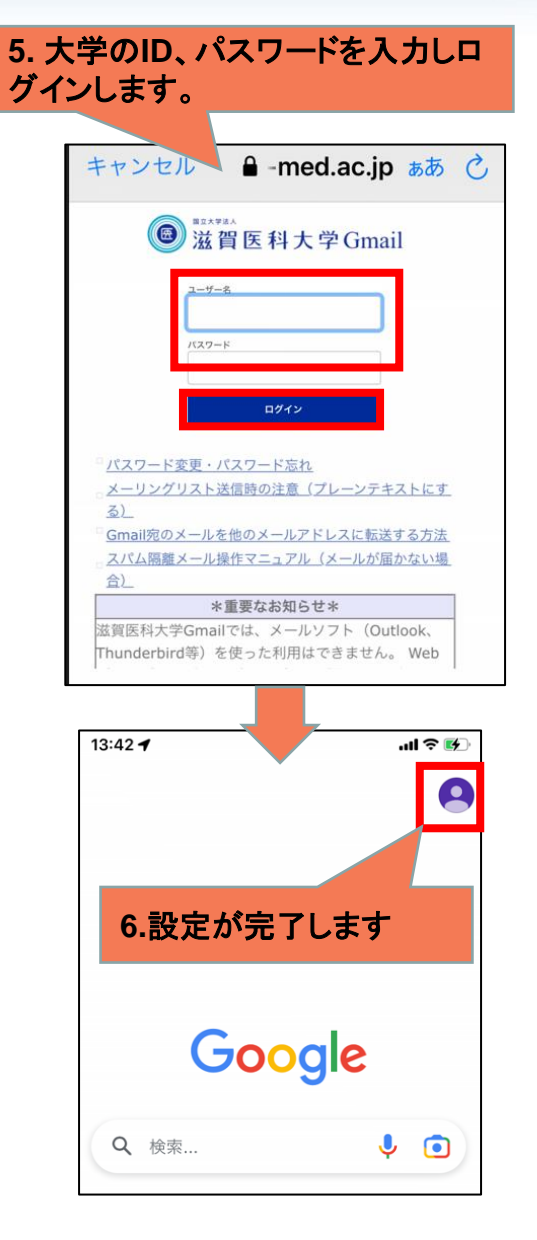

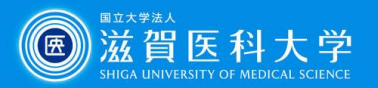

### 2-1. Googleアカウントの2段階認証の設定(Google アプリから)

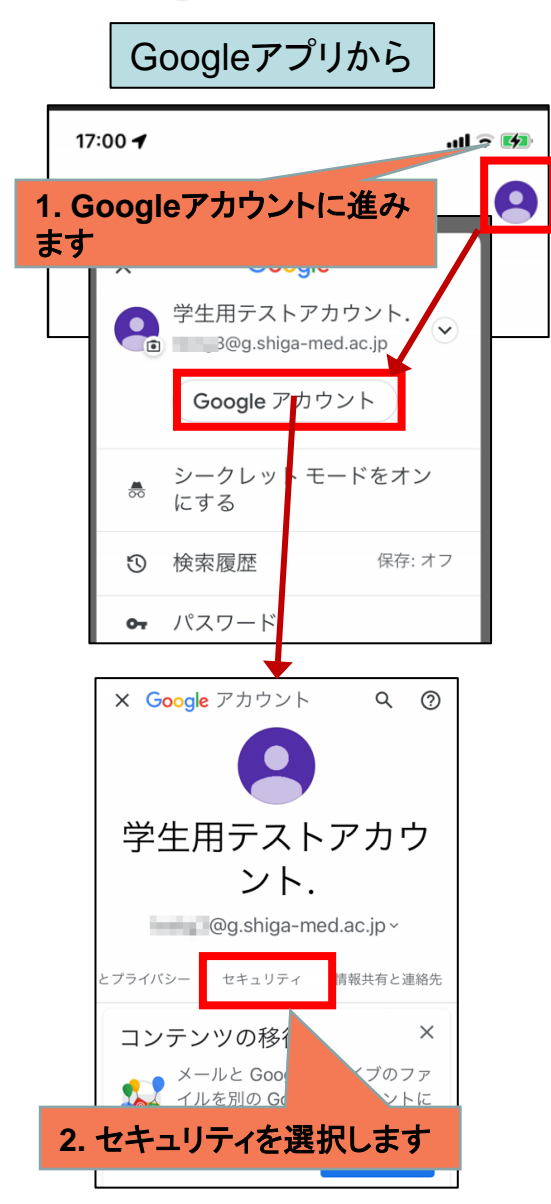

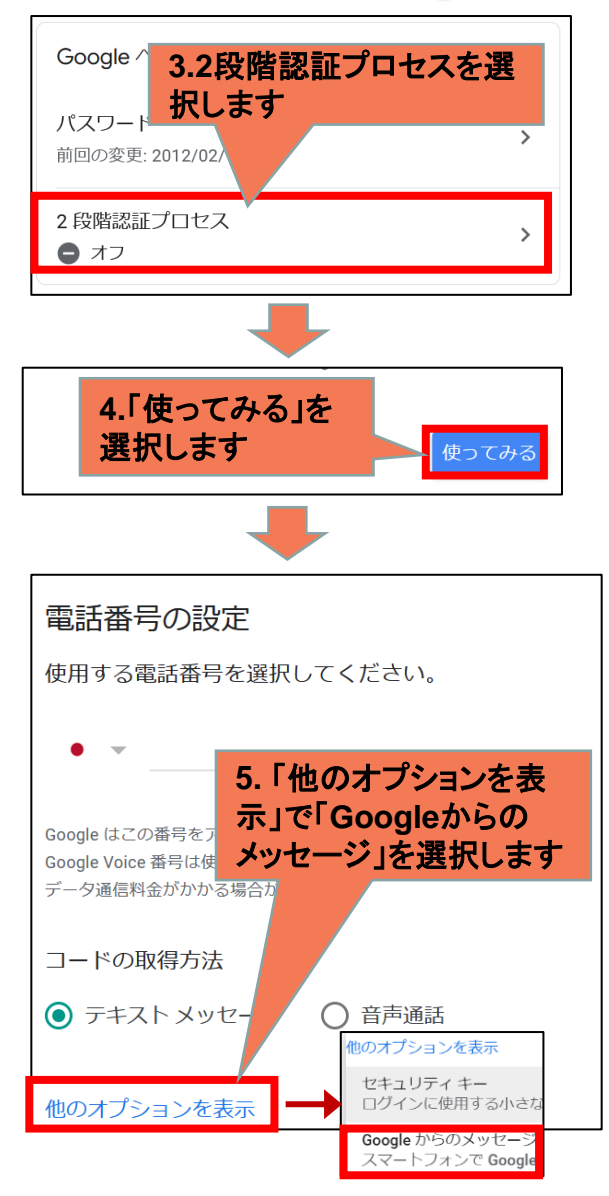

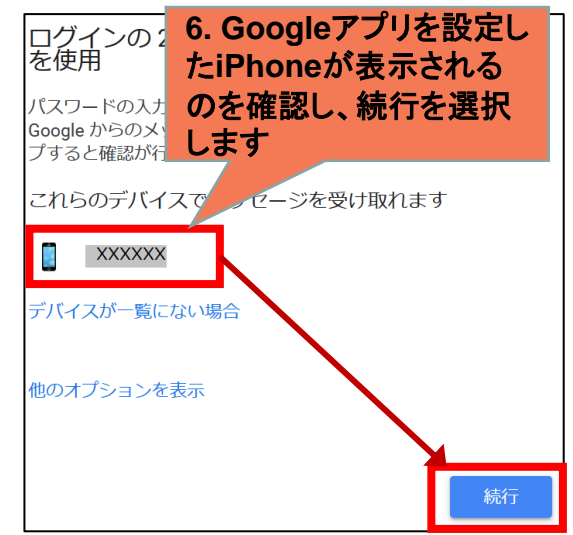

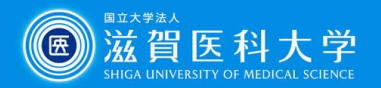

### 2-2. Googleアカウントの2段階認証の設定(Google アプリから)

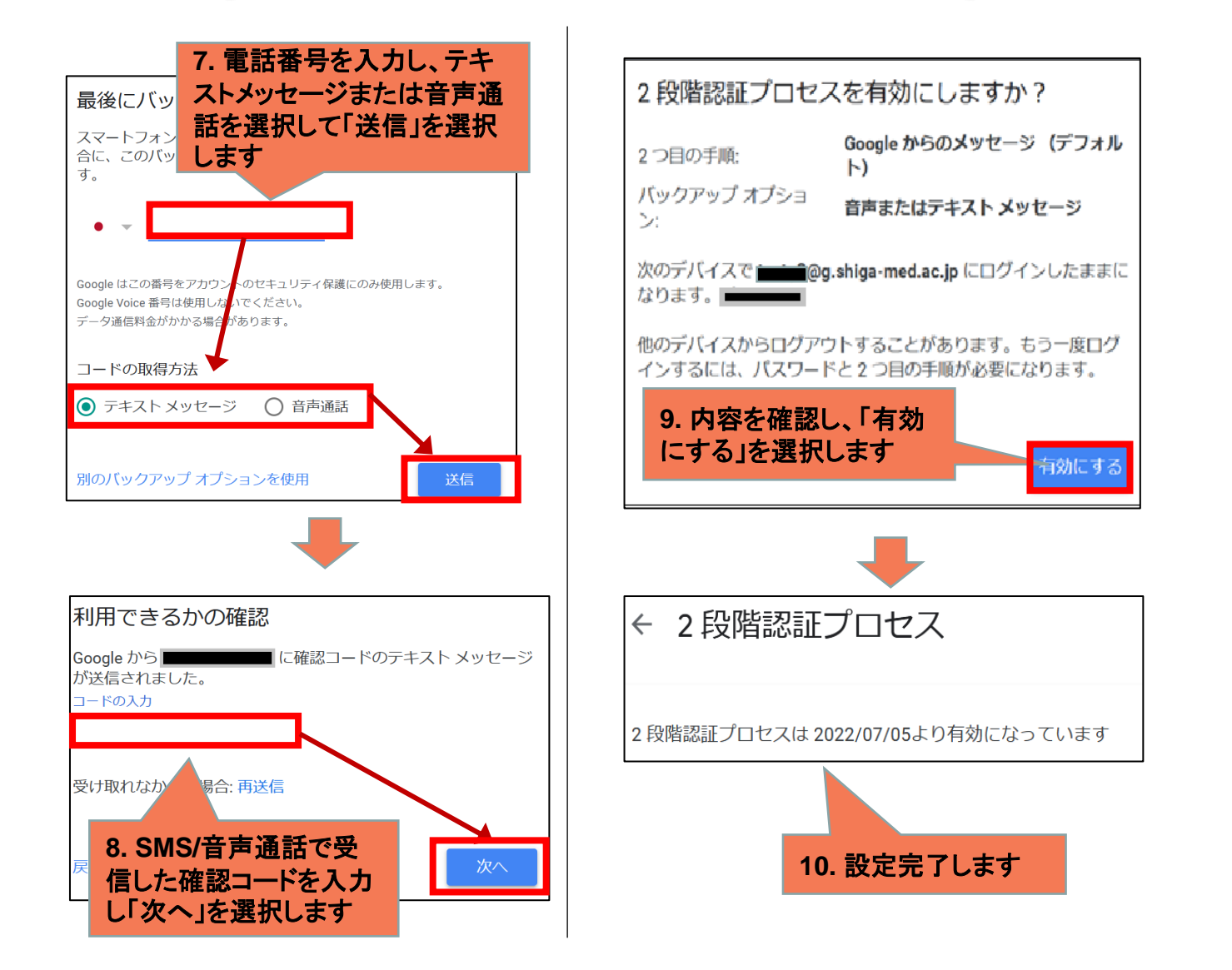

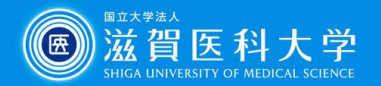

### 3. Gmailアクセス時の2段階認証の利用方法

Gmailにアクセスした時に追加の認証がもとめられ、iPhoneのGoogleアプリにメッセージが表示されます。

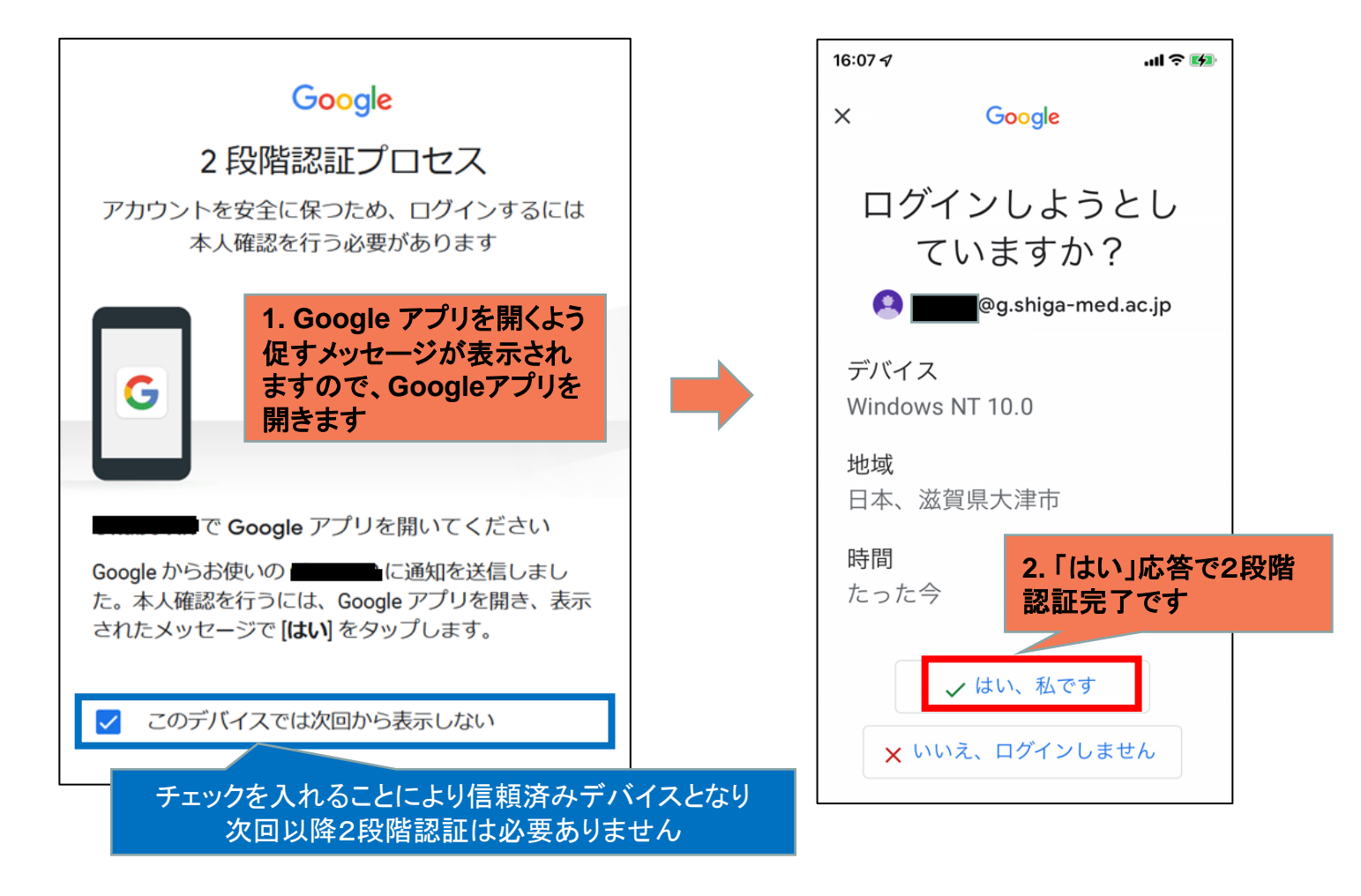